Sådan tester du dine beskedindstillinger i appen 'Hvidovre Affald'

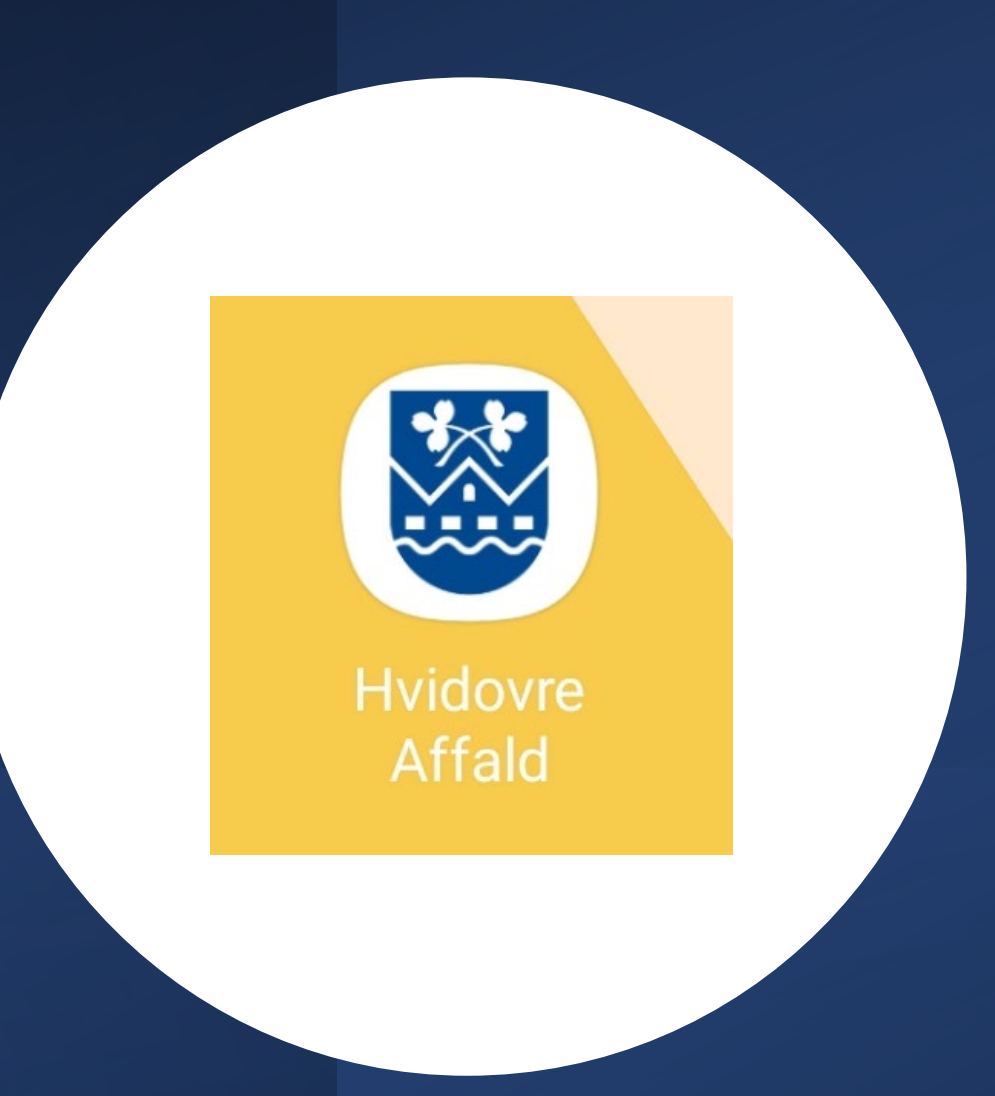

## Åben appen 'Hvidovre Affald'

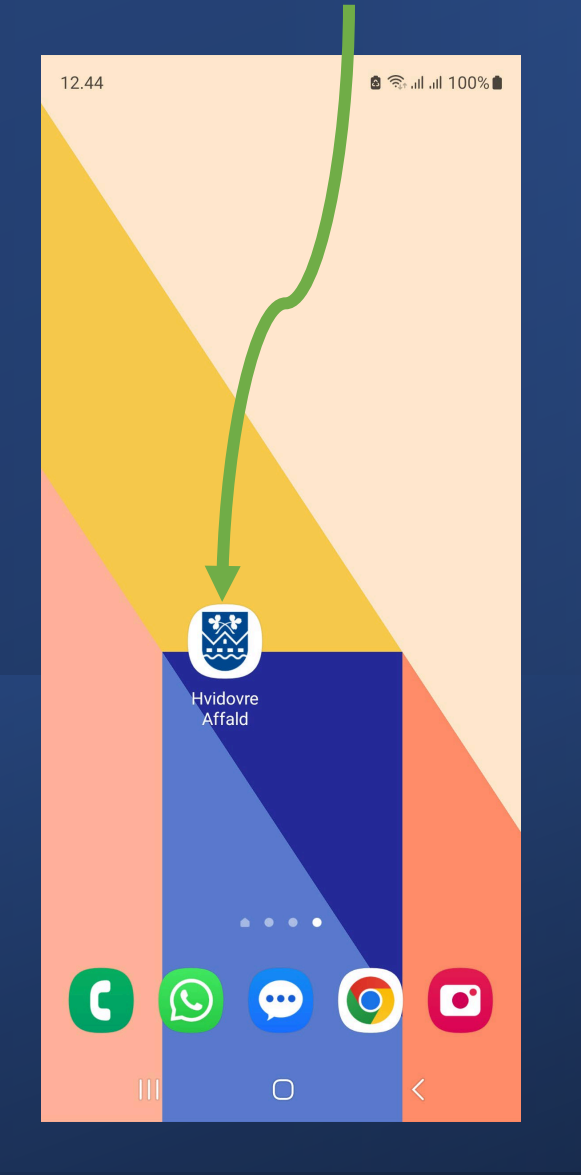

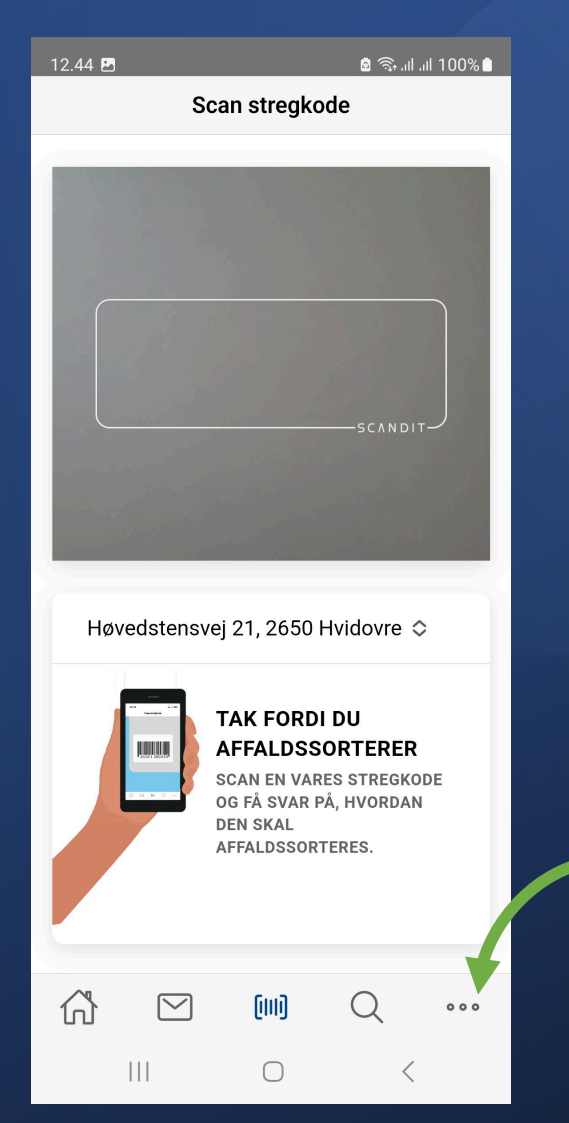

Klik på de tre prikker nederst i højre hjørne

## Vælg 'Beskedindstillinger' fra menuen

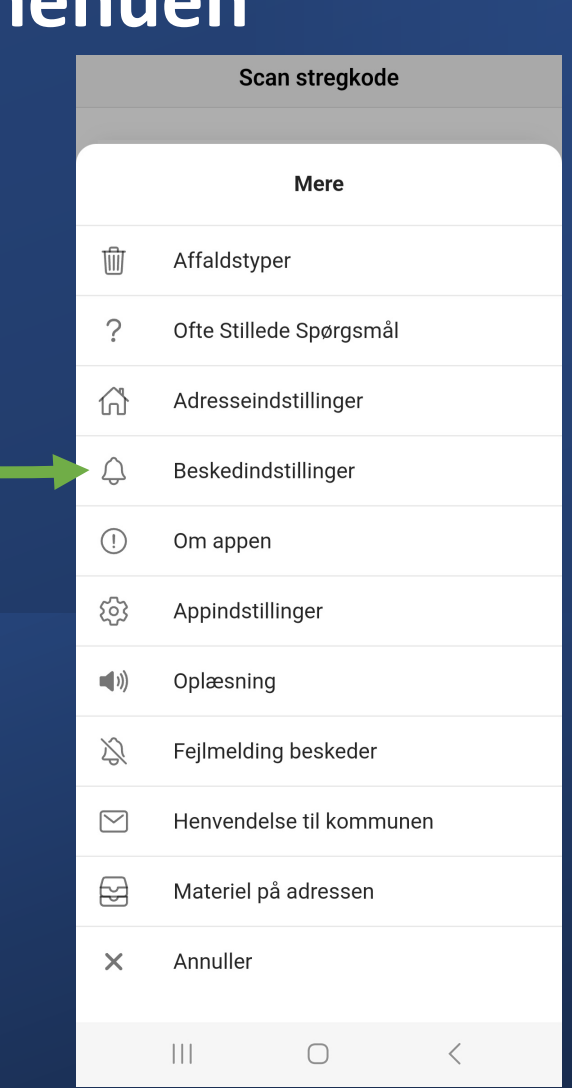

| <                | Beskedindstillinger                                             |  |
|------------------|-----------------------------------------------------------------|--|
| modta<br>affalds | ge beskeder omkring<br>stømninger. Se mere i vores <u>FAQ</u> . |  |
| Træk fi          | ra toppen for at opdatere.                                      |  |

| Batte                                                            | riboks      |            |   |     |  |  |
|------------------------------------------------------------------|-------------|------------|---|-----|--|--|
| Dagre                                                            | enovation   |            |   |     |  |  |
| Mad                                                              |             |            |   |     |  |  |
| Plast                                                            | /MDK kube   |            |   |     |  |  |
| Papir                                                            |             |            |   |     |  |  |
| Glas                                                             |             |            |   |     |  |  |
| Meta                                                             | l kube/nedo |            |   |     |  |  |
| Рар                                                              |             |            |   |     |  |  |
| Bræn                                                             | dbart       |            |   |     |  |  |
| Modtager du ikke notifikationer? <u>Fejlmeld</u><br><u>her</u> . |             |            |   |     |  |  |
| ഹ                                                                | 2           | [   ]      | Q | 000 |  |  |
|                                                                  |             | $\bigcirc$ | < |     |  |  |

## Under din adresse kan du vælge muligheden 'Fejlmeld her'

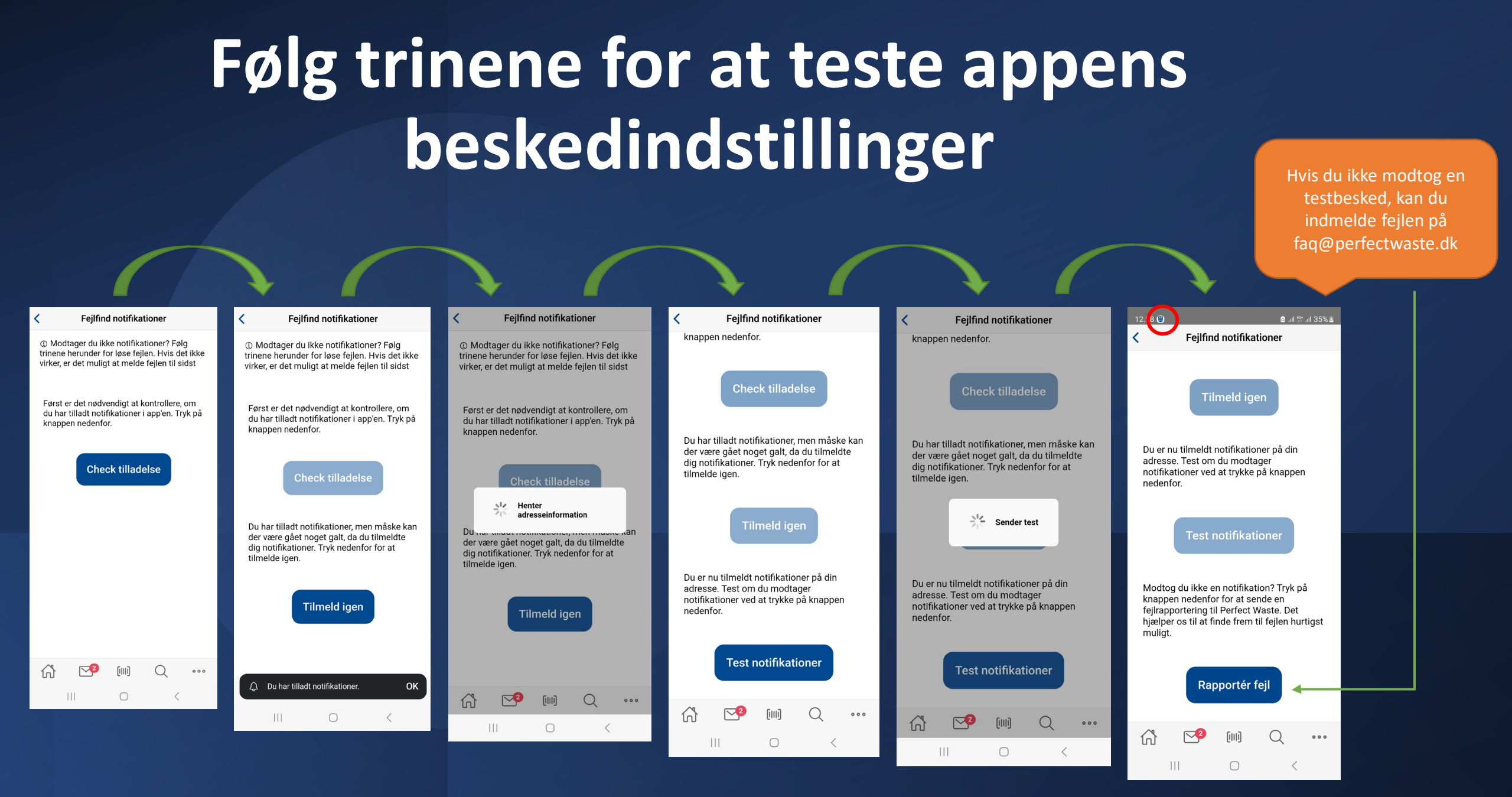